# Worker Quick Reference

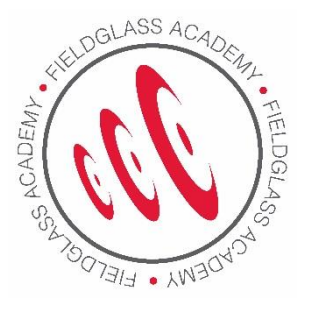

## Introduction

This quick reference guide describes how to do the following actions. Click on the item you would like more information on to be taken to the relevant section.

- Register your Fieldglass Worker Account
- Sign In to Fieldglass
- Edit My Profile and My Preferences
- Submit Time Sheets
- Submitting Time Worked on a Holiday
- Submit Expense Sheets
- View your Time Sheet History
- Revise a Time Sheet
- Withdraw a Time Sheet
- Get Help

## **Register your Fieldglass Worker Account**

Before you can enter time in the Fieldglass application, you must register within the Fieldglass system. You will receive an email with instructions, a link to the registration page, and a temporary registration code.

| I Fieldglass"                                                                                                    |
|----------------------------------------------------------------------------------------------------|
| Cleveland, Amy,                                                                                                    |
| Please create your account with Fieldglass, the resource management system used by <b>Training Company A [For OSS Use]</b> and <b>PM</b><br>Associates.<br>All you need to do is click the button below and fill out your account details, and you're ready to start submitting your time and expenses!<br>Create Your Account |
| This registration invite will expire on 02/06/2014.                                                                                                    |
| Not Cleveland, Amy? Click on your email client's Forward button to forward this message to Amy.                                                                                                    |
| Click on the link below (or copy/paste into your web browser) to register.                                                                                                    |
| <u>Click Here</u>                                                                                                    |

1. Click the Create Your Account button to open the Create Your Account page.

| reate Your Account                                                                                                    |                                                                                                    | English (United States)                                          |
|----------------------------------------------------------------------------------------------------|----------------------------------------------------------------------------------------------------|------------------------------------------------------------------|
| e'll need a few details to set up your worke                                                                                         | er account. If you have any questions please contact your                                                                | r supplier.                                                      |
| ready have a Fieldglass account? <u>Click</u>                                                                                        | there to link this job to your existing account.                                                                         |                                                                  |
| asic Information                                                                                                    |                                                                                                    |                                                                  |
| First Name                                                                                                    | Last Name                                                                                                    |                                                                  |
| Emily                                                                                                    | Welcott                                                                                                    |                                                                  |
| Email                                                                                                    |                                                                                                    |                                                                  |
| qatest8@fieldglass.com                                                                                                    |                                                                                                    |                                                                  |
|                                                                                                    |                                                                                                    |                                                                  |
| e sin Detaile                                                                                                    |                                                                                                    |                                                                  |
| ogin Details                                                                                                    |                                                                                                    |                                                                  |
| Desired Username                                                                                                    |                                                                                                    | Password requirements:                                           |
|                                                                                                    |                                                                                                    | Password restrictions:                                           |
| Password                                                                                                    |                                                                                                    | O Does not include username or email                             |
|                                                                                                    |                                                                                                    | Ø Does not include first or last name                            |
| Re-enter Password                                                                                                    |                                                                                                    |                                                                  |
|                                                                                                    |                                                                                                    |                                                                  |
|                                                                                                    |                                                                                                    |                                                                  |
| assword Recovery                                                                                                    |                                                                                                    |                                                                  |
| If you forget your login information, you ca                                                                                         | an recover your username and password using a secret q                                                                   | question.                                                        |
| Secret Question                                                                                                    |                                                                                                    |                                                                  |
|                                                                                                    | •                                                                                                    |                                                                  |
| Answer to Secret Question                                                                                                    | Confirm Answer                                                                                                    |                                                                  |
|                                                                                                    |                                                                                                    |                                                                  |
|                                                                                                    |                                                                                                    |                                                                  |
|                                                                                                    |                                                                                                    |                                                                  |
|                                                                                                    | ant                                                                                                    |                                                                  |
| Fieldglass Privacy Collection Stateme                                                                                                | the formation in provide providence and information in the sur-                                                          | stomers, for its business operations and to comply with the law. |
| Fieldglass Privacy Collection Statemet<br>Fieldglass collects and uses your persona<br>Our Privacy Policy (available here) tells you | in information to provide services and mormation to its cus<br>ou how we usually collect, use and disclose your personal | I information and how you can ask for access to it or seek       |

2. If you currently have a Fieldglass worker account, you can link a new account to an existing account using the **Click here** link located at the top of the page.

Note: Linking accounts will enable you to access all time sheets from one Worker account.

- 3. Create a Username and Password.
- 4. Create a Secret Question and Answer.
- 5. Click Sign In.
- 6. Update your Locale Preferences (if necessary) and click **Save**.

Select '**Don't show this window again'** to prevent the Locale Preferences page from displaying the next time you sign in.

| Email                            |                                                                  |
|----------------------------------|------------------------------------------------------------------|
| test@fieldglass.com              | This email will be used for notifications and password recovery. |
| Time Zone                        |                                                                  |
| GMT-06:00 US/Central 🗧 🗧         | Example: 11:05 AM                                                |
| Date Format                      |                                                                  |
| MM/DD/YYYY                       | Example: 01/16/2014                                              |
|                                  |                                                                  |
| Time Format                      |                                                                  |
| 12 Hour Clock                    | Example: 05:05 PM                                                |
| Number Format                    |                                                                  |
| #,##9.99 (Example: 1,234,567.99) | Example: 1,234,567.99                                            |
| 3000300                          |                                                                  |
| English (United States)          | Example: Welcome                                                 |
| Colondar Start Day               |                                                                  |
| Calendari Start Day              |                                                                  |

### Sign in to Fieldglass

After you have registered your account, you can log directly into Fieldglass to enter your time, create expense sheets, or edit your profile and preference information.

- 1. Navigate to **www.fieldglass.net** from your internet browser.
- 2. Enter your Username and Password.
- 3. Click Sign In.

#### **Edit My Profile and My Preferences**

You can use My Profile and My Preferences to update your contact information, enter a new password, and change your secret question and answer.

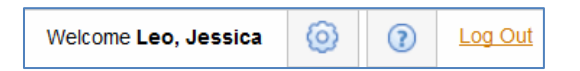

To update your contact information, enter a new password, or change your secret question and answer:

- 1. Click the Admin ((2)) icon at the top of the page. Select My Profile in the menu that appears.
- 2. To update your contact information, click **Edit** in the section where your name is displayed. Make the necessary changes and click **Update**.
- 3. To change your password, click the **Change Password** link in the **Account Information** section. Enter your new password information and click **Change**.

4. To change your secret question and answer, click the Change Secret Question/Answer link in the Account Information section. Select a new secret question and enter the answer. Click Change to save your entries. Secret questions are used if you have forgotten your password. Click the Need help signing in? link on the sign in page, enter the answer to your secret question, and Fieldglass will email you a temporary password allowing you to log in.

To change the notifications that you receive by email:

- 1. Click the Admin ((2)) icon at the top of the page. Select My Preferences in the menu that appears.
- 2. Click **Edit** in the **Messaging Preferences** section. Select the types of notifications that you want to receive by email and click **Update**.

#### **Submit Time Sheets**

To enter hours worked into your time sheet:

1. From the Fieldglass Home page, click the Enter hours in Time Sheet link for the desired period.

You can also click **View Time Sheets** to view all your available time sheets. Select the time sheet for which you want to enter time.

| Home View Create                                                |                                                           |                  |                   |                              |
|-----------------------------------------------------------------|-----------------------------------------------------------|------------------|-------------------|------------------------------|
| Create Expense Sheet                                            | Create Absence                                            | View Time Sheets | Selec             | t Favorite Tasks             |
| Time Sheet Hours                                                | I Fieldglass Release Notes - Click here to see what's new | ,                |                   | ×                            |
| 40 40                                                           | Work Items to Act Upon                                    |                  |                   |                              |
| 30 24                                                           | Information / Reason                                      | Worker ID        | ID St             | atus Period                  |
| 20 21                                                           | Enter hours in Time Sheet                                 | TRAAWK0000002    | TRAATS00002083 D  | raft 08/17/2014 - 08/23/2014 |
| ¥ 10                                                            | Enter hours in Time Sheet                                 | TRAAWK0000002    | TRAATS00002065 D  | raft 08/10/2014 - 08/16/2014 |
| P. C. C. C. C. C. C. C. C. C. C. C. C. C.                       | Enter hours in Time Sheet                                 | TRAAWK0000002    | TRAATS00002047 D  | raft 08/03/2014 - 08/09/2014 |
| 2 <sup>14</sup> 2 <sup>12</sup> 2 <sup>12</sup> 2 <sup>12</sup> | Enter hours in Time Sheet                                 | TRAAWK0000002    | TRAATS00002029 D  | raft 07/27/2014 - 08/02/2014 |
| 107/22 129/22 12A/22 108/22                                     | Enter hours in Time Sheet                                 | TRAAWK00000002   | TRAATS00002011 D  | raft 07/20/2014 - 07/26/2014 |
| 0, 0, 2, 2, 0,                                                  | Enter hours in Time Sheet                                 | TRAAWK00000002   | TRAATS00001991 D  | raft 07/13/2014 - 07/19/2014 |
| Time Sheet End Date                                             | Enter hours in Time Sheet                                 | TRAAWK00000002   | TRAATS00001973 DI | raft 07/06/2014 - 07/12/2014 |
| Hours Hours                                                     | Enter hours in Time Sheet                                 | TRAAWK0000002    | TRAATS00001953 DI | raft 06/29/2014 - 07/05/2014 |
|                                                                 | Enter hours in Time Sheet                                 | TRAAWK0000002    | TRAATS00001933 D  | raft 06/22/2014 - 06/28/2014 |

- 2. If prompted, select your related Task Codes from the Task Code List and click Next.
- 3. Enter your hours worked on the time sheet.

| Enter Time Sheet                  |                  |                |    |                 | Complete La  | ter | Submit          | Add Task Codes | Refresh      | Cancel              |
|-----------------------------------|------------------|----------------|----|-----------------|--------------|-----|-----------------|----------------|--------------|---------------------|
| Time Sheet (TRAAT \$00002694)     |                  |                |    |                 |              |     |                 |                |              |                     |
| Day                               | 11/30<br>Sun     | ■ 12/01<br>Mon | ≡► | 12/02 ≡►<br>Tue | 12/03<br>Wed | ≣⊧  | 12/04 ≡►<br>Thu | 12/05<br>Fri   | 12/06<br>Sat | Time Sheet<br>Total |
| Billable                          |                  |                |    |                 |              |     |                 |                |              |                     |
| TRAAWK0000002-GBP700 (GBP700)     |                  |                |    |                 |              |     |                 |                |              |                     |
| Hours Worked (Hours Worked) - Def | ault             |                |    |                 |              |     |                 |                |              |                     |
| Acti                              | vities Performed |                |    |                 |              |     |                 |                |              |                     |
| ST /Hr                            |                  |                |    |                 |              |     |                 |                |              |                     |
| OT /Hr                            |                  |                |    |                 |              |     |                 |                |              |                     |
| Total                             |                  |                |    |                 |              |     |                 |                |              | 0.00                |

- 4. Click **Complete Later** to save your changes without submitting the time sheet. You can complete your time sheet at a later time by clicking **Edit**.
- 5. When you have entered all your hours, click **Submit**. Your time sheet will be routed for approval.

#### **Submitting Hours Worked on a Holiday**

- 1. If you are going to work on a T-Mobile recognized holiday, you must obtain advanced approval from your T-Mobile Manager.
- 2. The T-Mobile Manager must also send his/her approval, prior to the holiday, to the TAPFIN Team.

#### Submit Expense Sheets

To create an expense sheet for billable expenses:

- 1. From the Fieldglass home page, click the Create Expense Sheet icon.
- 2. Click an **Expense Code**. If you do not see the expense code you need, click the **Click Here** link to find additional expense codes.

| Create Expense Shee                | ət                                          |                                 | Comple                      | ete Later Subn | nit Refresl  | Cancel     |
|------------------------------------|---------------------------------------------|---------------------------------|-----------------------------|----------------|--------------|------------|
| 🔥 To add an Expense entry, click a | an Expense Code below.                      |                                 |                             |                |              |            |
| Don't see the Expense you're lo    | oking for in the list below? To find additi | onal Expenses <u>Click Here</u> |                             |                |              |            |
| Assignment: TRAAWK00000002 -       | Executive Assistant (09/01/2012 - 12        | /31/2014)                       |                             |                |              | Filter     |
| Expense Codes                      |                                             |                                 |                             | It             | ems Found: 1 | Rows: 25 • |
| Cost Center                        | Expense Code                                | Expense Name                    | General Ledger Account Code | Expense Type   | E            | Billable   |
| All                                |                                             |                                 |                             |                |              | All 🔻      |
| GBP700                             | Air                                         | Airfare                         | Default                     |                | Ŷ            | 'es 🗘      |
|                                    |                                             |                                 | Comple                      | ete Later Subn | nit Refres   | Cancel     |

- 3. Enter the Date, Merchant, Description, and Amount. Enter Comments if desired.
- 4. To add another expense, click the appropriate expense code and enter the expense information.
- 5. To attach receipts on individual line items, click the attachment icon (1) for the expense.
- 6. Receipts can also be attached by clicking **Manage** in the Attachments section at the bottom of the screen.

| Create Expense She                       | et                                      |                                    |                        | Complete Later  | Submit     | Refresh    | Cancel         |
|------------------------------------------|-----------------------------------------|------------------------------------|------------------------|-----------------|------------|------------|----------------|
| Don't see the Expense you're log         | ooking for in the list below? To find a | dditional Expenses <u>Click He</u> | re                     |                 |            |            |                |
| Assignment: TRAAWK0000002                | Executive Assistant (09/01/2012         | - 12/31/2014)                      |                        |                 |            |            | Filter         |
| Expense Codes                            |                                         |                                    |                        |                 | Items Four | nd: 1 Rows | :: 25 <b>v</b> |
| Cost Center                              | Expense Code                            | Expense Name                       | General Ledger Account | Code Expense Ty | pe         | Billable   |                |
| All                                      |                                         |                                    |                        |                 |            | All        | •              |
| GBP700                                   | Air                                     | Airfare                            | Default                |                 |            | Yes        |                |
| Billable                                 |                                         |                                    |                        |                 |            |            |                |
| GBP700 (GBP700)<br>Airfare (Air)-Default |                                         |                                    |                        |                 |            |            |                |
| X Copy MM/DD/YYYY                        |                                         | Merchant                           |                        |                 |            |            | 0.00 GBF       |
| 0                                        |                                         | Description                        |                        |                 |            |            |                |
| Total                                    |                                         |                                    |                        |                 |            |            | 0.00 GBF       |
| General Information                      |                                         |                                    |                        |                 |            |            |                |
| Comments                                 | (2000 characters remaining)             |                                    |                        |                 |            |            |                |
| Attachments                              |                                         |                                    |                        |                 | Site       |            | Manage         |
| X File Name                              | Description                             |                                    |                        |                 | (com       | pressed)   |                |
|                                          |                                         |                                    |                        | Complete Later  | Submit     | Refresh    | Cancel         |

- 7. Click **Complete Later** to save your changes without submitting the expense sheet. You can complete your expense sheet at a later time by clicking **Edit**.
- 8. When you have entered all your expenses, click **Submit**. Your expense sheet will be routed for approval.

### **View your Time Sheet History**

To view the history and status of your time sheets:

1. From the View menu, select Time Sheets.

| Period: 06/24/201 | 2 🛗 to 06/29/20 | )14 🛗    |                  |            |            |        |        |        |        | Filter     |
|-------------------|-----------------|----------|------------------|------------|------------|--------|--------|--------|--------|------------|
|                   |                 |          |                  |            |            |        |        |        | terr   | s Found: 9 |
| Status            | D               | Revision | Main Document ID | Start Date | End        | ST Hrs | OT Hrs | DT Hrs | Others | NB Hrs     |
| All               |                 |          |                  |            |            |        |        |        |        |            |
| Draft             | TRAATS00001953  | 0        | TRAAJP00000001   | 06/29/2014 | 07/05/2014 | 0.00   | 0.00   | 0.00   | 0.00   | 0.0        |
| Draft             | TRAATS00001933  | 0        | TRAAJP00000001   | 06/22/2014 | 06/28/2014 | 0.00   | 0.00   | 0.00   | 0.00   | 0.0        |
| Draft             | TRAATS00001913  | 0        | TRAAJP00000001   | 06/15/2014 | 06/21/2014 | 0.00   | 0.00   | 0.00   | 0.00   | 0.0        |
| Draft             | TRAATS00001893  | 0        | TRAAJP00000001   | 06/08/2014 | 06/14/2014 | 0.00   | 0.00   | 0.00   | 0.00   | 0.0        |
| Pending Approval  | TRAATS00001873  | 0        | TRAAJP00000001   | 06/01/2014 | 06/07/2014 | 36.00  | 0.00   | 0.00   | 0.00   | 0.00       |
| Approved          | TRAATS00000042  | 0        | TRAAJP00000001   | 01/13/2013 | 01/19/2013 | 38.00  | 2.00   | 0.00   | 0.00   | 0.0        |
| Approved          | TRAATS0000034   | 0        | TRAAJP00000001   | 11/18/2012 | 11/24/2012 | 8.00   | 0.00   | 0.00   | 0.00   | 16.0       |
| Approved          | TRAATS00000023  | 0        | TRAAJP00000001   | 09/02/2012 | 09/08/2012 | 12.00  | 0.00   | 0.00   | 0.00   | 9.0        |
| Approved          | TRAATS00000022  | 0        | TRAAJP00000001   | 08/26/2012 | 09/01/2012 | 8.00   | 0.00   | 0.00   | 0.00   | 0.00       |

- 2. The current status of your time sheets is displayed in the **Status** column. Use the Status field to filter the time sheet list for a specific status.
- 3. Use the **Time Sheet Period** fields and the **Filter** button to search for time sheets in a specific date range.

#### To revise a time sheet:

If you find that you need to revise a previously submitted and approved time sheet:

- 1. From the View menu, select Time Sheets.
- 2. The current status of your time sheets is displayed in the **Status** column. Use the Status field to filter the time sheet list for a time sheet.
- 3. Click the **ID** of the time sheet you wish to revise.
- 4. Within the detailed view, use the Actions drop down and select Revise.
- 5. Update the hours within the time sheet.
- 6. Enter in relevant comments and select a Reason for the revision (this is required).
- 7. Hit the Submit button so that the revision is routed to the T-Mobile Manager for his/her approval.

#### To withdraw a time sheet:

If you notice an error on your time sheet after it has been submitted, you can withdraw the time sheet and make any necessary corrections, as long as the time sheet has not been approved. Time sheets that have not been approved will display in your Time Sheet List in a Pending Approval status. Once your time sheet is approved, it cannot be withdrawn.

- 1. From the View menu, select Time Sheets.
- 2. The current status of your time sheets is displayed in the **Status** column. Use the Status field to filter the time sheet list for a specific status. Only time sheets in a Pending Approval status can be withdrawn.

| od Status                             | W            | /orker               |               | Job Posting    |                    | Buye       | er                    |        |
|---------------------------------------|--------------|----------------------|---------------|----------------|--------------------|------------|-----------------------|--------|
| 1/2014 to 06/07/2014 Pending Approv   | al S         | tandard, Kelly (TRA/ | AVVK00000002) | Executive Assi | stant (TRAAJP00000 | 001) Train | ing Company A [For OS | 5 Usej |
| /ithdraw                              |              |                      |               |                |                    |            |                       |        |
|                                       |              |                      |               |                |                    |            |                       |        |
| staile                                |              |                      |               |                |                    |            |                       |        |
| -una                                  |              |                      |               |                |                    |            |                       |        |
| Time Sheet                            |              |                      |               |                |                    |            |                       |        |
|                                       | 6/01         | 6/02                 | 6/03          | 6/04           | 6/05               | 6/06       | 6/07                  |        |
| Day                                   | Sun          | Mon                  | Tue           | Wed            | Thu                | Fri        | Sat                   | Hou    |
| Billable Hours                        |              |                      |               |                |                    |            |                       |        |
| GBP700 (GBP700)                       |              |                      |               |                |                    |            |                       |        |
| Hours Worked (Hours Worked) - Default |              |                      |               |                |                    |            |                       |        |
| Activities Performed:(No Value)       |              |                      |               |                |                    |            |                       |        |
| ST /Hr                                | -            | 8.00                 | 8.00          | 8.00           | 8.00               | 4.00       | -                     | 36.    |
| Subtotal                              | 0.00         | 8.00                 | 8.00          | 8.00           | 8.00               | 4.00       | 0.00                  | 36.0   |
| Posting Information                   |              |                      |               |                |                    |            |                       |        |
| Submit Date                           | 06/03/2014   | 11:16 AM             |               |                |                    |            |                       |        |
| Job Posting Owner                     | Anderson, I  | like                 |               |                |                    |            |                       |        |
| Business Unit                         | Logistics (2 | 001510)              |               |                |                    |            |                       |        |
|                                       |              |                      |               |                |                    |            |                       |        |

3. Click the **ID** of the time sheet you wish to withdraw.

- 4. Click Withdraw.
- 5. Enter comments if desired and click **Withdraw** in the Withdraw Time Sheet dialog box.
- 6. The time sheet returns to a Draft status. Click **Edit** to make changes and resubmit the time sheet.

#### **Get Help**

For Program specific questions, please reach out to the TAPFIN Team:

• tmobilesms@tapfin.com

For Fieldglass system specific questions, please reach out to the Fieldglass Client Support Specialists.

You may speak to a Client Support Specialist by calling:

- US (toll free) 1 866 467 4833
- EMEA (toll free) +44 (0) 800 169 1741
- EMEA (toll free) +44 (0) 800 169 1674
- APAC (toll free) +800 9600 9700

You may also email your questions to our Help Desk at: helpdesk@fieldglass.com.